### Como vincular meu **ORCID** à instituição?

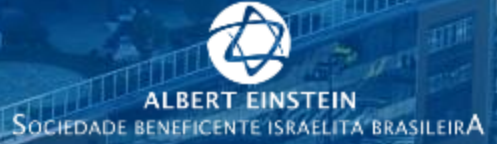

a father of all public labels into

the star and so all

TAXABLE AND D

CONTRACTOR NO.

15 TV

THE REAL PROPERTY OF

i Illeat I

Alder Rittle stall

the law | ster

at all fam I milliond.

The state

3

a u

Report Statel ......

fait out II thank

ant life

SISTEMA EINSTEIN INTEGRADO DE BIBLIOTECAS

# **Como vincular meu ORCID à instituição?** Contexto

Em Fevereiro de 2019 a nossa instituição se tornou um **membro institucional ORCID**.

Essa vinculação garante que a nossa afiliação institucional seja utilizada de forma assertiva na produção científica de nossos autores ao submeterem suas publicações em periódicos que já solicitam obrigatoriamente o número ORCID.

Além de garantir a interoperabilidade entre seu registro e nosso Sistema de Gerenciamento da Produção Científica (SGPC), ou seja, a instituição estará ciente sempre que uma nova publicação em nosso nome seja disponibilizada no perfil de nossos autores com ORCID vinculado e automaticamente será contabilizada nos indicadores institucionais utilizados estrategicamente na elaboração de metas internas pelas áreas e diretorias.

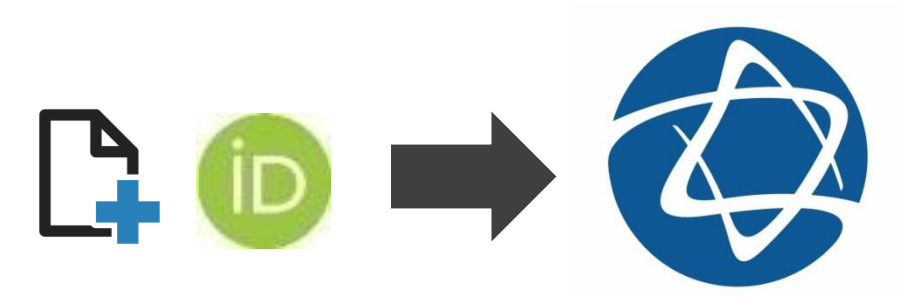

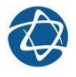

2

# Como vincular meu ORCID à instituição? Contexto

### Vantagem para o pesquisador

 As novas publicações inseridas no ORCID serão automaticamente comunicadas à instituição e serão contabilizadas nos relatórios internos.

### Vantagem para a instituição

 Receberá automaticamente as publicações dos pesquisadores, proporcionando maior assertividade nos indicadores de produção científica institucional fornecidos.

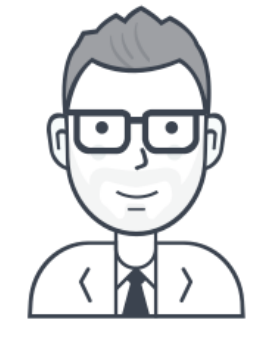

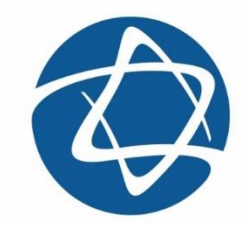

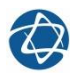

Requisitos para vinculação:

- Ser aluno, bolsista, colaborador, médico ou pesquisador;
- Realizar a vinculação de um computador institucional ou fazer via acesso remoto.

Os requisitos garantem que somente pessoas ligadas à instituição consigam ter seu ID vinculado.

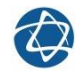

- 1. Acesse a página da Biblioteca em https://biblioteca.einstein.br/
- 2. Clique em Produção Científica;

| CENTRO DE EDUCAÇÃO EM SAÚDE<br>ABRAM SZAJMAN<br>BUSCA INTEGRADA | NTEGRADO DE BIBLIOTECAS                                                                    | CENTRO DE CONHECIMENTO 75 às 225<br>A • A • Selecione o icioma • Q<br>rincas   |
|-----------------------------------------------------------------|--------------------------------------------------------------------------------------------|--------------------------------------------------------------------------------|
| Digite aqui para pesquisar                                      |                                                                                            | Pesquisar                                                                      |
| Início Sobre + Feito para Você +                                | Conhecimento Científico Atualizado 👻 Queremos te Ouvir 👻                                   |                                                                                |
| Não está conectado à rede Einstein                              | n? Clique aqui e salba como configurar o acesso remol                                      | o                                                                              |
| Minha<br>Bibliotecco                                            | Minha Biblic<br>Mais de 9.000 e-books<br>Medicina, Ciências Soc<br>Agora com aplicativo pa | oteca<br>das áreas de Saúde,<br>ais Aplicadas e Exatas.<br>ra leitura offline. |
| Recursos Eletrônicos<br>Produção Científica                     | Repositório Institucional                                                                  | os Acadêmicos                                                                  |
|                                                                 | elles elles                                                                                |                                                                                |

### **3.** Clique na opção Acesso Público do Sistema de Gerenciamento da Produção Científica (SGPC).

Ciente da responsabilidade que possui em contribuir com o processo de avaliação da ciência produzida internamente, o SEIB gera os indicadores baseados nas diretrizes e objetivos institucionais, utilizando diferentes métodos de análise bibliométrica e cientométrica.

O processo de gestão dos indicadores envolve as atividades captação, curadoria e tratamento informacional, conferindo transparência e assertividade às informações fornecidas.

Com o objetivo de tornar essas informações e indicadores acessíveis ao público interno e externo, o SEIB desenvolveu o Sistema de Gerenciamento da Produção Científica (SGPC). Os indicadores ficarão disponíveis em tempo integral ao público e também aos gestores de áreas através de link e acesso restritos, com informações gerenciais internas.

### CURADORIA

Análise das publicações captadas para verificação de critérios de elegibilidade.

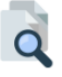

### TRATAMENTO

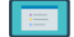

Organização das publicações e inserção de suas respectivas informações.

### INDICADORES

Elaboração de indicadores estratégicos para uso nos processos internos de tomada de decisão.

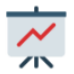

Acompanhe a contribuição de nossa instituição à comunidade científica!

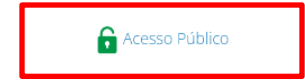

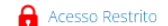

Em caso de dúvidas, entre em contato: producaocientifica2@einstein.br

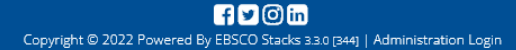

6

4. Na página inicial do SGPC, é preciso clicar no ícone *Register or Connect your ORCID iD*;

|                                                                                                    | 2 Olá, Visitante!                                       |          |
|----------------------------------------------------------------------------------------------------|---------------------------------------------------------|----------|
|                                                                                                    |                                                         |          |
| ALBERT EINSTEIN<br>Sociedade beneficente israelita brasileirA                                                                                               | Home                                                    |          |
| SE NOSSA PRODUÇÃO CIENTÍFICA                                                                                                    | Register or Connect your ORCID iD                       | ]        |
| PESQUISA BÁSICA PESQUISA AVANÇADA                                                                                                    |                                                         |          |
| Todos os campos                                                                                                    | Ŧ                                                       |          |
| adicie                                                                                                    | onar filtro<br>BUSCAR                                   |          |
| TERMOS MAIS BUSCADOS                                                                                                    |                                                         |          |
| Changesofsalivaryantioxidantenzymesdurin<br>Trendsinadultbody-massindexin200countrie Evaluationoftheuseofvedolizumabin46patie                               |                                                         |          |
| ProgramadeFortalecimentoAcadêmicodaUnive<br>Studyprotocolforarandomizedcontrolledtri Teraplaintensiva NelsonWolosker Rapiddeepresponseswithnivolumabplusipi | li Cardiologia<br>Coronarystentfracture:stillacauseofst | ent      |
| LowerprevalenceofPD-LTexpressioninadvanc Traininginrecovery, perfusion and packaging                                                                        | Lowdoseprotocolforcardiacperfusionimagir                | <b>1</b> |
| FundaçãoPró-Renal,PontifíciaUniversidade Medicinaintervencionista IIEPPesquisa-Institutod                                                                   | océrebro UniversidadedeS                                | ãoPaulo  |
| IndividualresponsetomTORinhibitionindela<br>Submusculardoublebridgeplatingforcomplex InterobserveragreementandpositivityofPI                                |                                                         |          |

5. Será exibida uma página de autenticação da ORCID na qual é possível seguir dois caminhos:

- Caso já possua um ORCID, insira suas credenciais (e-mail e senha) e clique em Entrar;
- Caso ainda não possua um ORCID, clique em <u>Registre-se para um ORCID ID</u> e siga os passos de nosso tutorial para preenchimento completo do perfil.

| ORCID uses cookies to improve your experience and to help us understand how you use our websites. L | earn more about how we use cookies. |                  | Disr |
|----------------------------------------------------------------------------------------------------|-------------------------------------|------------------|------|
|                                                                                                    |                                     |                  |      |
|                                                                                                    | Entrar ou Registre-se para um O     | RCID ID          |      |
|                                                                                                    | Conta pessoal Conta                 | a da instituição |      |
|                                                                                                    | Entrar com sua conta ORCI           | ID               |      |
| E-ma'                                                                                               | il ou ORCID iD                      |                  |      |
| E-m                                                                                                 | iail ou ORCID iD                    |                  |      |
| Senh                                                                                                | a ORCID                             |                  |      |
| Sent                                                                                                | ha ORCID                            |                  |      |
|                                                                                                    | Entrar                              |                  |      |
| Esqu                                                                                                | ueceu sua senha? Reinicie aqui      |                  |      |
|                                                                                                    | Entrar com uma conta socia          | 8                |      |
|                                                                                                    | <b>6</b>                            |                  |      |
|                                                                                                    |                                     |                  |      |

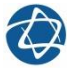

6. Será exibida uma mensagem solicitando autorização da instituição para ler seu registro.

Para que a vinculação seja concluída com sucesso, é fundamental que o pesquisador clique em **Autorizar**. Esse processo é necessário para que as novas publicações inseridas sejam automaticamente comunicadas à instituição.

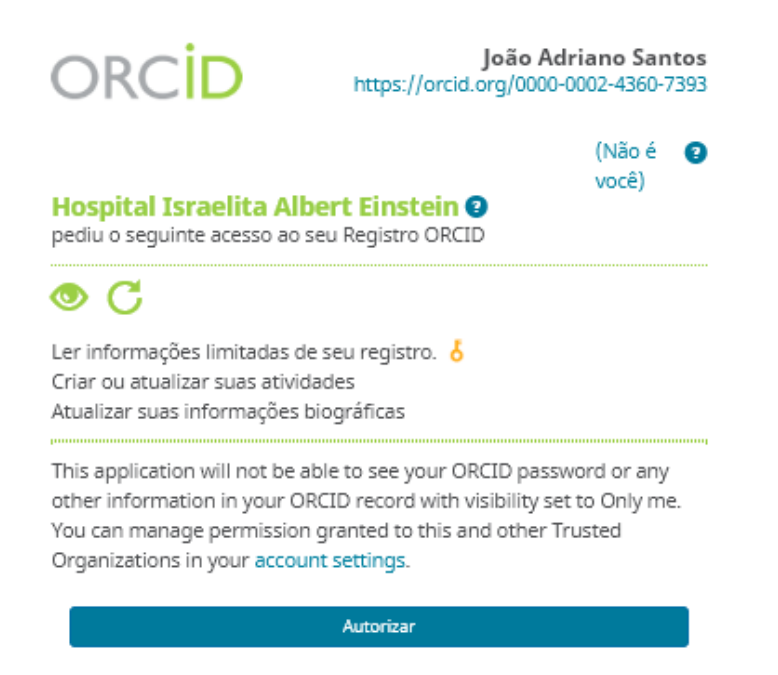

Negar

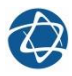

**7. Processo concluído com sucesso!** Será exibida uma mensagem de agradecimento pelo compartilhamento de informações de seu perfil ORCID com a instituição.

| SharePoint |                                                        |                                                                                      | Newsfeed        | OneDrive Sites      | Thamyres Vieira dos Santos - 🔅 ? |
|------------|--------------------------------------------------------|--------------------------------------------------------------------------------------|-----------------|---------------------|----------------------------------|
|            | Q SUCESSO                                              |                                                                                      | ×               |                     | 🗘 COMPARTILHAR 🟠 ACOMPANHAR 🔄    |
|            |                                                        |                                                                                      |                 | 💄 Olá, Thamyres     | vieira dos Santos                |
|            | ALBERT EINSTEIN<br>De BENEFICENTE ISRAELITA BRASILEIRA | João Adriano Santos<br>Obrigado por compartilhar suas informações do ORCID conosco ! | and onacioADES  | RELATÓRIOS E GRÁFIC | COS BACKOFFICE                   |
|            |                                                        |                                                                                      |                 | Register or         | r Connect your ORCID iD          |
| 9          | PESQUISA BÁSICA PES                                    | QUISA AVANÇADA                                                                       |                 | Base Institu        | ucional                          |
|            |                                                        | 0                                                                                    | Todos os campos | v                   |                                  |
|            |                                                        |                                                                                      | adi             | icionar filtro      |                                  |
|            |                                                        |                                                                                      |                 |                     | BUSCAR                           |
|            |                                                        |                                                                                      |                 |                     |                                  |
|            |                                                        |                                                                                      |                 |                     |                                  |
|            |                                                        |                                                                                      |                 |                     |                                  |
|            |                                                        |                                                                                      |                 |                     |                                  |

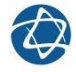

### **Dúvidas?**

### Procure uma unidade SEIB ou entre em contato:

producaocientifica2@einstein.br biblioteca@einstein.br

Telefone: 2151-4103

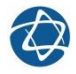